Sehr geehrte Förderwerber:innen!

Zur elektronischen Abrechnung Ihrer Förderung über das Online-Formular werden folgende Daten und Unterlagen benötigt:

- AFS-Nummer Ihres Förderansuchens
- Höhe der gewährten Förderung
- Alle Rechnungen zur geförderten Leistung
- Die dazugehörenden Zahlungsbestätigungen

Nach Anmeldung mit der AFS-Nummer im Formular erhalten Sie einen 1x-TAN, der 10 Minuten gültig ist.

**Bitte beachten Sie:** Die Transaktionsnummer (TAN) wird an jene E-Mail-Adresse versandt, die im Online-Formular "Förderansuchen" unter Förderwerber/in angegeben wurde.

Sollte sich die E-Mail-Adresse zwischenzeitlich geändert haben, wenden Sie sich bitte an <u>controlling@bda.gv.at</u> oder beachten Sie das Service-Formular zur Änderung der E-Mail-Adresse.

Schritt 1: Zustimmung DSGVO – bitte "weiter" klicken

#### Schritt 2: Eingabe AFS-Nummer

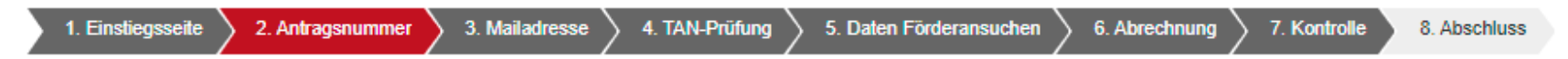

Bitte beachten Sie: Die Transaktionsnummer (TAN) wird an jene E-Mail-Adresse versandt, die im Online-Formular "Förderansuchen" unter Förderwerber/in angegeben wurde.

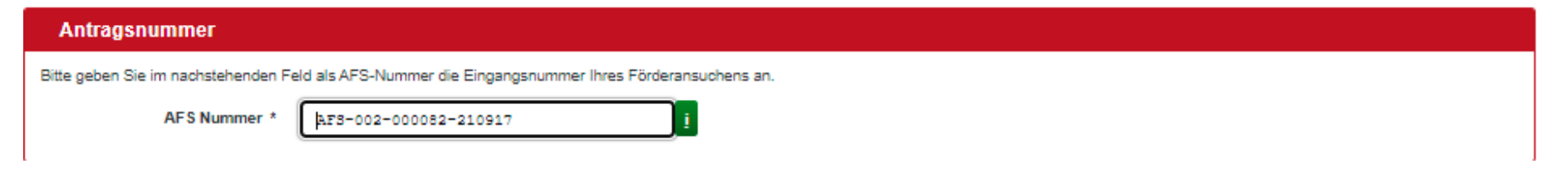

#### Schritt 3: Prüfung E-Mail-Adresse

Die E-Mail-Adresse wird aus Datenschutzgründen teilweise verschlüsselt angegeben, Sie erhalten den TAN auf die angegebene E-Mail-Adresse.

| 1. Einstiegsseite 🔰 2. Antragsn                                                                                                    | nummer 🔪 | 3. Mailadresse | 4. TAN-Prüfung | 5. Daten Förderansuchen | 6. Abrechnung | 7. Kontrolle | 8. Abschluss |
|----------------------------------------------------------------------------------------------------|----------|----------------|----------------|-------------------------|---------------|--------------|--------------|
|                                                                                                    |          |                |                |                         |               |              |              |
| ldentifizierung                                                                                                    |          |                |                |                         |               |              |              |
|                                                                                                    | E-Mail   | ma*****@webmai | l.com          |                         |               |              |              |
| Falls sich in der Zwischenzeit Ihre Mailadresse geändert hat, können Sie über diesen Link eine Änderung dafür beim Bundedenkmalamt beantragen:<br>Änderung der Mailadresse |          |                |                |                         |               |              |              |

#### Schritt 4: Eingabe TAN

| 1. Einstiegsseite  🛛     | 2. Antragsnummer                                                                                                    | 3. Mailadresse 4. TA | AN-Prüfung | 5. Daten Förderansuchen | 6. Abrechnung | 7. Kontrolle | 8. Abschluss |  |
|--------------------------|----------------------------------------------------------------------------------------------------|----------------------|------------|-------------------------|---------------|--------------|--------------|--|
| TAN                      |                                                                                                    |                      |            |                         |               |              |              |  |
| IAN                      |                                                                                                    |                      |            |                         |               |              |              |  |
| Bitte geben Sie hier die | Sitte geben Sie hier die Transaktionsnummer (TAN) ein, die Ihnen per Mail an die E-Mailadresse der zuvor angezeigten Seite gesendet wurde. Bitte prüfen Sie ggf. auch Ihren Spam-Ordner. |                      |            |                         |               |              |              |  |
|                          | E-Mail TAN *                                                                                                    | fc53486b             |            |                         |               |              |              |  |
|                          |                                                                                                    |                      |            |                         |               |              |              |  |

#### Schritt 5: Daten zur Abrechnung

Nach Eingabe des TAN kommen Sie auf die Ebene des Abrechnungsformulars (Abb. 1). Dieses Abrechnungsformular übernimmt die Daten aus Ihrem Förderansuchen. Diese Daten sind nicht mehr änderbar, bis auf den Punkt "Förderungen" (Förderungen von anderen Stellen). Hier können Sie den Status beispielsweise auf "ausbezahlt" ändern (Abb. 2).

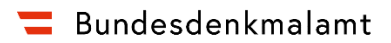

### Abb.1

| 1. Einstiegsseite 2. Antragsnummer                                  | 3. Mailadresse 4. TAN-Prüfung 5. Daten Förderansuchen 6. A                                      | brechnung 7. Kontrolle 8. Abschluss |      |
|---------------------------------------------------------------------|-------------------------------------------------------------------------------------------------|-------------------------------------|------|
| Fördergegenstand                                                    |                                                                                                 |                                     |      |
| i                                                                   | <ul> <li>Denkmalpflegeprojekt</li> <li>Archäologieprojekt</li> <li>Sonstiges Projekt</li> </ul> |                                     |      |
| Projektdaten                                                        |                                                                                                 |                                     |      |
| Bezeichnung des Objekts *                                           | Musterhaus                                                                                      |                                     |      |
| Straße oder Standort                                                | Mustergasse                                                                                     | Hausnummer                          | 5 🧵  |
| Grundstücksnummer(n)                                                |                                                                                                 |                                     |      |
| Katastralgemeindenummer(n)                                          |                                                                                                 |                                     |      |
| Postleitzahl *                                                      | 1010 į                                                                                          | Ort *                               | Wien |
| Förderwerber/in                                                     |                                                                                                 |                                     |      |
| Förderwerber/in ist * 🧵                                             | <ul> <li>natürliche Person</li> <li>juristische Person</li> </ul>                               |                                     |      |
| Förderwerber/in ist<br>Eigentümer/in des Objekts It.<br>Grundbuch * | <ul> <li>Ja</li> <li>Nein</li> </ul>                                                            |                                     |      |
| Art der Vertretung *                                                | keine Vertretung                                                                                | × 1                                 |      |

| Förderwerber/in - natürli | che Person                   |                 |              |       |
|---------------------------|------------------------------|-----------------|--------------|-------|
| Nachname *                | Musterfrau                   | i Geschlecht *  | weiblich 🔻   | Titel |
| Vorname *                 | Maria                        |                 |              |       |
|                           |                              |                 |              |       |
| Straße *                  | Mustergasse                  | Hausnummer *    | 5            |       |
| Ort *                     | Wien                         | Postleitzahl *  | 1010         |       |
| Staat *                   | Österreich                   | ]               |              |       |
| E-Mail *                  | maria.musterfrau@webmail.com | Telefonnummer * | 069918885544 | i.    |

### Abb. 2

| Ist der/die Förderwerber/in für<br>die beantragten Maßnahmen<br>vorsteuerabzugsberechtigt? *<br>i | <ul> <li>vorsteuerabzugsberechtigt zu %</li> <li>vorsteuerabzugsberechtigt zu 100%</li> <li>nicht vorsteuerabzugsberechtigt</li> </ul> | Prozentsatz |  |
|---------------------------------------------------------------------------------------------------|----------------------------------------------------------------------------------------------------|-------------|--|
| UID-Nummer                                                                                        |                                                                                                    |             |  |
| Unterliegt der/die Förderwerber/i                                                                 | n einer Beschränkung in der Verfügung über das Vermögen? * 👔                                                                           |             |  |
|                                                                                                   | Ja<br>Nein                                                                                                    |             |  |

Eigenmittel, Kredite

Restfinanzierungsbedarf

| Projektkosten                                       |                                                                            |                                                                      |                     |                               |
|-----------------------------------------------------|----------------------------------------------------------------------------|----------------------------------------------------------------------|---------------------|-------------------------------|
| Beginn (Jahr) *                                     | Maßnahmen *                                                                |                                                                      | Kosten brutto (EUR) |                               |
| 2021                                                | Befundung Fassade                                                          |                                                                      |                     | 3.000,00                      |
| 2021                                                | Restaurierung Fassade                                                      |                                                                      |                     | 10.000,00                     |
|                                                     | Summe brutto (EUR)                                                         |                                                                      |                     | 13.000,00                     |
| Förderungen                                         |                                                                            |                                                                      |                     |                               |
| Wurden bzw. werden für das Projekt bereits Förderur | ngen anderer nationaler oder internationaler Förderstellen b<br>Ja<br>Nein | beantragt, bewilligt oder ausgezahlt? *                              |                     |                               |
| Organisation / Körperschaft / Institution           |                                                                            | Status der Förderung *                                               | Betrag in EURO      | Ausbezahlter Betrag in EURO * |
| Europäische Union                                   |                                                                            | <ul> <li>beantragt</li> <li>bewilligt</li> <li>ausgezahlt</li> </ul> |                     |                               |
| Bund                                                |                                                                            | <ul> <li>beantragt</li> <li>bewilligt</li> <li>ausgezahlt</li> </ul> |                     |                               |
| Bundesland                                          |                                                                            | <ul> <li>beantragt</li> <li>bewilligt</li> <li>ausgezahlt</li> </ul> |                     |                               |
| Gemeinde                                            |                                                                            | <ul> <li>beantragt</li> <li>bewilligt</li> <li>ausgezahlt</li> </ul> | 1.000,00            | 1.000,00                      |
|                                                     |                                                                            | <ul> <li>beantragt</li> <li>bewilligt</li> <li>ausgezahlt</li> </ul> |                     |                               |
|                                                     |                                                                            |                                                                      | 1.000,00            | 1.000,00                      |
| Berechnen                                           |                                                                            |                                                                      |                     |                               |
| Finanzierung                                        |                                                                            |                                                                      |                     |                               |
| Kosten                                              | 13.000,00                                                                  |                                                                      |                     |                               |
| Förderungen                                         | 1.000,00                                                                   |                                                                      |                     |                               |

3.000,00

9.000,00 1

5

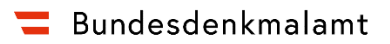

### Schritt 6: Abrechnung

Angaben zum Vertrag: Bitte geben Sie die zugesagte Förderhöhe gemäß Vertrag im Formular an (Pflichtfeld!). Die Angabe der Geschäftszahl ist optional.

| 1. Einstiegsseite | 2. Antragsnummer                   | 3. Mailadresse | 4. TAN-Prüfung | 5. Daten Förderansuchen | 6. Abrechnung | 7. Kontrolle | 8. Abschluss                       |  |   |  |
|-------------------|------------------------------------|----------------|----------------|-------------------------|---------------|--------------|------------------------------------|--|---|--|
| 1 1/ 1/           | 4                                  |                |                |                         |               |              |                                    |  |   |  |
| Angaben zum ver   | ruag                               |                |                |                         |               |              |                                    |  |   |  |
|                   | eingereichte Kosten                |                | 13.0           | 00,00                   |               |              |                                    |  |   |  |
|                   | Förderungen                        |                | 1.0            | 00,00                   |               |              |                                    |  |   |  |
|                   | Eigenmittel, Kredite               |                | 3.0            | 00,00                   |               |              |                                    |  |   |  |
|                   | Förderbetrag<br>Bundesdenkmalamt * |                | 5.0            | 00,00                   |               |              | Geschäftszahl<br>Förderungsvertrag |  | i |  |
| Res               | tfinanzierungsbedarf               |                | 4.0            | 00,00                   |               |              |                                    |  |   |  |

Hier können Sie die verrechneten Leistungen angeben und die jeweiligen Rechnungen mit den Zahlungsbestätigungen hochladen:

**Bitte beachten Sie:** Für größere Projekte mit umfangreichen Abrechnungsunterlagen besteht weiterhin die Möglichkeit, Unterlagen physisch nachzureichen. Das Limit pro Datei ist 5 MB.

| 1. Ei      | nstiegsseite 🔪 2. Antra                 | agsnummer 🔪         | ) 3. Mailadresse 👌 4.         | TAN | Prüfung 👌 5. Daten F  | örder    | ransuchen 6. Abrechnung | 7. | Kontrolle             | 8. Abschl        | uss                            |                  |
|------------|-----------------------------------------|---------------------|-------------------------------|-----|-----------------------|----------|-------------------------|----|-----------------------|------------------|--------------------------------|------------------|
| Abrechr    | nungen                                  |                     |                               |     |                       |          |                         |    |                       |                  |                                |                  |
|            | Firma/Unternehmen/<br>AuftragnehmerIn * |                     | Rechnungs-<br>nummer          |     | Rechnungs-<br>datum * |          | Maßnahmen/Arbeiten *    |    | Zahlungs-<br>betrag * |                  | Zahlungs-<br>datum *           |                  |
| 1          | Musterfirma 1                           |                     | 23                            |     | 01.09.2021            | m        | Befundung               |    |                       | 3.000,00         | 10.09.2021                     |                  |
| 2          | Musterfirma 2                           |                     | 44                            |     | 01.09.2021            | *        | Restaurierung           |    | 1                     | 0.000,00         | 10.09.2021                     |                  |
| 3          |                                         |                     |                               |     |                       | <b>m</b> |                         |    |                       |                  |                                |                  |
| 1 Zeile I  | hinzufügen                              |                     |                               |     |                       |          |                         |    | Sie r                 | müssen mindesten | s 1 Block und können maximal 9 | Blöcke befüllen! |
|            |                                         |                     |                               |     |                       |          | Abrechnung (EUR)        |    | 12 000-00             |                  |                                |                  |
|            |                                         |                     |                               |     |                       |          | (Lori)                  |    | 13.000,00             |                  |                                |                  |
|            |                                         |                     |                               |     |                       |          | eingereichte Kosten     |    | 13.000,00             |                  |                                |                  |
|            |                                         |                     |                               |     |                       |          | Differenz               |    | 0,00                  |                  |                                |                  |
| Upload R   | echnungen inkl. Zahlungsbestä           | tigungen 👖          |                               |     |                       |          |                         |    |                       |                  |                                |                  |
|            | Art der Übermittlung *                  | wird in elekt:      | ronischer Form angeschlossen  |     | Ŧ                     |          |                         |    |                       |                  |                                |                  |
|            | Belea/Rechnung                          | Test 1 Beilage001 p | df (174 KB) Reilage entformen |     |                       |          |                         |    |                       |                  |                                |                  |
|            |                                         | 10211021030001.9    | Denage entiemen               |     |                       |          |                         |    |                       |                  |                                |                  |
| X Löse     | chen                                    |                     |                               |     |                       |          |                         |    |                       |                  |                                |                  |
|            | Art der Übermittlung *                  | wird in elekt:      | ronischer Form angeschlossen  |     | 7                     |          |                         |    |                       |                  |                                |                  |
|            | Beleg/Rechnung                          | Test 2 Beilage002.p | df (177 KB) Beilage entfernen |     |                       |          |                         |    |                       |                  |                                |                  |
| V          | then a                                  |                     |                               |     |                       |          |                         |    |                       |                  |                                |                  |
|            | a ren i                                 |                     |                               |     |                       |          |                         |    |                       |                  |                                |                  |
| + Rechnung | hinzufügen                              |                     |                               |     |                       |          |                         |    |                       |                  |                                |                  |

| Eingangsbestätigung Ihres Ansuchens                                                                                           |  |  |  |  |  |  |
|----------------------------------------------------------------------------------------------------|--|--|--|--|--|--|
| Ich wünsche eine E-Mail-Bestätigung über das Einlangen meines Ansuchens.                                                      |  |  |  |  |  |  |
| Falls Sie eine Bestätigung über das Einlangen Ihres Ansuchens wünschen, geben Sie hier bitte eine Zustell-E-Mail Adresse an * |  |  |  |  |  |  |
| maria.musterfrau@webmail.com                                                                                                  |  |  |  |  |  |  |
|                                                                                                    |  |  |  |  |  |  |
| Abbrechen Weitere  Zurück Weiter                                                                                              |  |  |  |  |  |  |

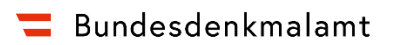

### Schritt 7: Prüfung der Daten

Hier können Sie noch einmal Ihre Angaben überprüfen.

| 1. Einstiegsseite $>$ 2. Antragsnummer $>$ 3. Mailadresse $>$ 4. TAN-Prüfung      | 5. Daten Förderansuchen 6. Abrechnung 7. Kontrolle 8. Abschluss |
|-----------------------------------------------------------------------------------|-----------------------------------------------------------------|
| Fördapuscharfin                                                                   |                                                                 |
| Forderweider/in                                                                   |                                                                 |
| Förderwerber/in ist<br>Eörderwerber/in ist Eigentümer/in des Obiekts It Grundbuch | natürliche Person                                               |
| Art der Vertretung                                                                | keine Vertretung                                                |

| Förderwerber/in - natürliche Person                                                          |                                 |
|----------------------------------------------------------------------------------------------|---------------------------------|
| Nachname                                                                                     | Musterfrau                      |
| Geschlecht                                                                                   | weiblich                        |
| Vorname                                                                                      | Maria                           |
| Straße                                                                                       | Mustergasse                     |
| Hausnummer                                                                                   | 5                               |
| Ort                                                                                          | Wien                            |
| Postleitzahl                                                                                 | 1010                            |
| Staat                                                                                        | Österreich                      |
| E-Mail                                                                                       | maria.musterfrau@webmail.com    |
| Telefonnummer                                                                                | 069918885544                    |
| Ist der/die Förderwerber/in für die beantragten Maßnahmen<br>vorsteuerabzugsberechtigt?      | nicht vorsteuerabzugsberechtigt |
| Unterliegt der/die Förderwerber/in einer Beschränkung in der Verfügung<br>über das Vermögen? | Nein                            |

| 2021                  |
|-----------------------|
| Befundung Fassade     |
| 3.000,00              |
|                       |
| 2021                  |
| Restaurierung Fassade |
| 10.000,00             |
|                       |

| Projektkosten       |                    |
|---------------------|--------------------|
| Maßnahmen           | Summe brutto (EUR) |
| Kosten brutto (EUR) | 13.000,00          |

| Förderungen                                                                                                    |                   |
|----------------------------------------------------------------------------------------------------|-------------------|
| Wurden bzw. werden für das Projekt bereits Förderungen anderer natio-<br>naler oder internationaler Förderstellen beantragt, bewilligt oder<br>ausgezahlt? | Ja                |
| Organisation / Körperschaft / Institution                                                                                                    | Europäische Union |
| Organisation / Körperschaft / Institution                                                                                                    | Bund              |
| Organisation / Körperschaft / Institution                                                                                                    | Bundesland        |
| Organisation / Körperschaft / Institution                                                                                                    | Gemeinde          |
| Status der Förderung                                                                                                    | ausgezahlt        |
| Betrag in EURO                                                                                                    | 1.000,00          |
| Ausbezahlter Betrag in EURO                                                                                                    | 1.000,00          |

### Förderungen

| Betrag in EURO              | 1.000,00 |
|-----------------------------|----------|
| Ausbezahlter Betrag in EURO | 1.000,00 |

### Finanzierung

| Kosten                  | 13.000,00 |
|-------------------------|-----------|
| Förderungen             | 1.000,00  |
| Eigenmittel, Kredite    | 3.000,00  |
| Restfinanzierungsbedarf | 9.000,00  |

### Angaben zum Vertrag

| eingereichte Kosten<br>Förderungen | 13.000,00<br>1.000,00 |
|------------------------------------|-----------------------|
| Eigenmittel, Kredite               | 3.000,00              |
| Förderbetrag Bundesdenkmalamt      | 5.000,00              |
| Restfinanzierungsbedarf            | 4.000,00              |
|                                    |                       |

| Abrechnungen                                  |                                                                    |
|-----------------------------------------------|--------------------------------------------------------------------|
|                                               | 1                                                                  |
| Firma/Unternehmen/ AuftragnehmerIn            | Musterfirma 1                                                      |
| Rechnungs- nummer                             | 23                                                                 |
| Rechnungs- datum                              | 10.08.2021                                                         |
| Maßnahmen/Arbeiten                            | Befundung                                                          |
| Zahlungs- betrag                              | 3.000,00                                                           |
| Zahlungs- datum                               | 10.09.2021                                                         |
|                                               | 2                                                                  |
| Firms/Unternahmen/ Auftragnehmerin            | 2<br>Musterfirma 2                                                 |
| Rechnungs- nummer                             | 44                                                                 |
| Rechnungs- datum                              | 10.08.2021                                                         |
| Maßnahmen/Arbeiten                            | Restaurierung Fassade                                              |
| Zahlungs- betrag                              | 10.000,00                                                          |
| Zahlungs- datum                               | 10.09.2021                                                         |
|                                               | 3                                                                  |
| Abrechnung (EUR)                              | 13.000.00                                                          |
| eingereichte Kosten                           | 13.000.00                                                          |
| Differenz                                     | 0,00                                                               |
| Upload Rechnungen inkl. Zahlungsbestätigungen |                                                                    |
| Art der Übermittlung<br>Beleg/Rechnung        | wird in elektronischer Form angeschlossen<br>Test 1_Beilage001.pdf |
| Art der Übermittlung<br>Beleg/Rechnung        | wird in elektronischer Form angeschlossen<br>Test 2_Beilage002.pdf |

| Eingangsbestätigung Ihres Ansuchens                                                                                              |                                                                                                    |
|----------------------------------------------------------------------------------------------------|----------------------------------------------------------------------------------------------------|
| Falls Sie eine Bestätigung über das Einlangen Ihres Ansuchens wün-<br>schen, geben Sie hier bitte eine Zustell-E-Mail Adresse an | Ich wünsche eine E-Mail-Bestätigung über das Einlangen meines Ansuchens.<br>maria.musterfrau@webmail.com |
| Abbrechen Weitere  Zurück Senden                                                                                                 |                                                                                                    |

Wenn Sie nach Abschluss und Überprüfung Ihrer Eingaben auf "senden" klicken, erhalten Sie die Bestätigung zum Eingang Ihrer Abrechnungsunterlagen als PDF per E-Mail.

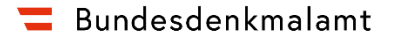

#### Schritt 8: Abschluss

1. Einstiegsseite 2. Antragsnummer 3. Mailadresse 4. TAN-Prüfung 5. Daten Förderansuchen 6. Abrechnung 7. Kontrolle 8. Abschluss

#### Abschluss

Ihr Antrag wurde erfolgreich weitergeleitet.

Eingangsbestätigung

Eingangsnummer AFS-002-000083-210917 Datum, Uhrzeit 17.09.2021 um 08:35:35 Uhr

Hinweis

Dieses Dokument wurde amtssigniert. Auch ein Ausdruck dieses Dokuments hat gemäß §20 E-Government-Gesetz die Beweiskraft einer öffentlichen Urkunde.

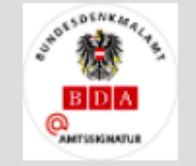

Signator \*.bda.gv.at Datum/Zeit-UTC 2021-09-17T08:35:35+02:00 Aussteller-Zertifikat C=NL,ST=Noord-Holland,L=Amsterdam,O=TERENA,CN=TERENA SSL CA 3

Prüfinformation

Informationen zur Prüfung der elektronischen Signatur und des Ausdrucks finden Sie unter: https://www.buergerkarte.at/signature-verification

| Empfänger<br>Bundesdenkmal<br>Hofburg, Säulen<br>1010 Wien | amt<br>stiege                                                                 |
|------------------------------------------------------------|-------------------------------------------------------------------------------|
| Speichern                                                  | Sie können mit den eingegebenen Daten künftig andere Formulare vorab befüllen |

PDF-Ansicht

Sie können als Empfangsbestätigung die Daten des Formulars im PDF-Format anzeigen bzw. abspeichern.

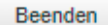

Sie haben das Formular fertig ausgefüllt und können hiermit zurückkehren.